# Delphi/400

# Delphi/400による デジタルサイネージアプリの開発

# 株式会社ミガロ. システム事業部 1課 **宮坂 優大**

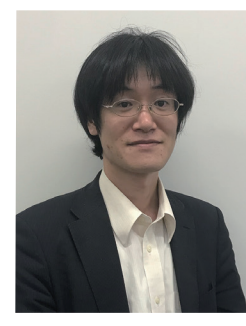

# 略 歴 生年月日:1982年11月19日 最終学歴:2006年 近畿大学理工学部卒業 入社年月:2006年4月 株式会社ミガロ、入社

人社年月:2006年4月 株式会社ミカロ、人社 社内経歴:2006年4月 システム事業部配属

現在の仕事内容: 主にDelphi/400を利用したシステムの受託 開発をメインに担当。Delphi/400のスペシャ リストを目指して精進する日々である。

# 1.はじめに

2.ハード・インフラ構成などの全体構成

3. Delphi/400アプリにおける デジタルサイネージの仕組み

# 4.開発準備

4-1. 設定ファイル

4-2. コンポーネントのインストール

# 5.開発方法

- 5-1. 処理の流れについて
- 5-2. コンポーネントの配置
- 6.各処理内容について
- 6-1. 画面生成時の処理
- 6-2. 画面表示時の処理
- 6-3. ループ処理
- 6-4. ループ終了確認処理と終了処理
- 6-5. アプリの実行
- 7.さいごに

004 MIGARO Technical Report

# 株式会社ミガロ. システム事業部 1課 石山 智也

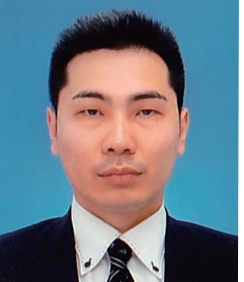

社内経歴:2019年6月 システム事業部配属 現在の仕事内容: 主にDelphi/400を利用したシステムの受託 開発をメインに担当。開発スキルの向上を目

最終学歴:2012年 近畿大学 経済学部卒業

入社年月:2019年6月 株式会社ミガロ.入社

# 1.はじめに

デジタルサイネージとは、屋外・店頭・公共空間・交通機関な ど、あらゆる場所で、ディスプレイなどの電子的な表示機器 を使って情報を発信するメディアの事を指す。 私たちの身の回りには、すでに多くの場所で様々な情報がデ ジタルサイネージにより提供されている。【図1】

略歴

生年月日:1988年4月5日

指し、日々精進している。

# 図 1 街中で見られるデジタルサイネージ

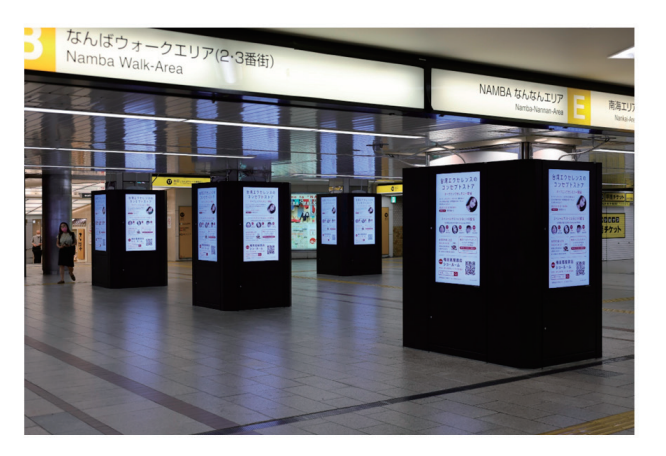

街頭の大型ビジョンや駅や空港、ショッピングモールはもちろん、小型店舗や学校、ホテル、病院、工場などにもデジタルサイネージは急速に広まっている。

様々な場所に設置できるため、特定の目的を持った人に合 わせて効果的な情報を見せたり、時間帯によって表示内容 を変えたりすることができるのは大きなメリットである。 また、デジタルデータのため、掲示物の張り替えなどの作業 が不要で簡単に内容を入れ替えることができるのもデジタ ルサイネージのメリットのひとつである。 デジタルサイネージと聞くと広告メディアと思われがちだ

# 2. ハード・インフラ構成などの全体構成

まず、ハード・インフラ構成などの全体構成について説明 を行う。

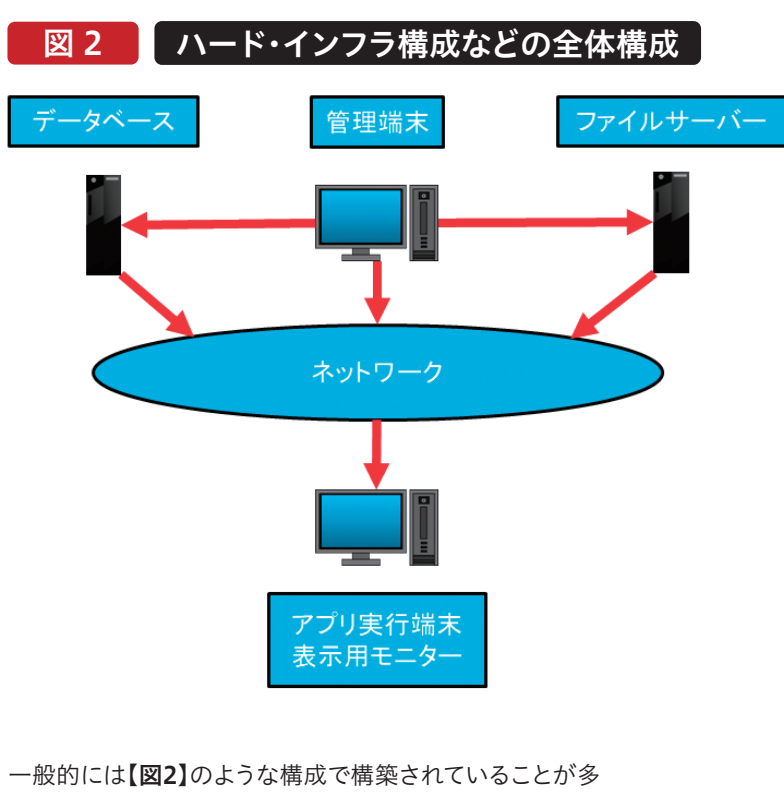

- い。この場合の各ハード役割は以下の通りである。
- ●データベース
- →デジタルサイネージアプリで表示する基幹データと表示 内容や表示スケジュールの設定を保持

### ●管理端末

→デジタルサイネージアプリの設定をデータベースに登録 する端末 が、広告メディアに留まらず様々なシーンで明確な目的と効 果を伴って情報を送り続ける手段として注目されている。

例えば、製造工場等では人材の確保が難しくなっていると言われているが、円滑に情報を共有し、生産性を向上させる手段として、デジタルサイネージを採用する企業が増えている。 IBMilc保存されている情報を取得し、リアルタイムな情報を表示することで、管理者・作業者がPCを操作することなく簡単に最新の情報を得る事ができる。

本稿ではこのようなDelphi/400を利用したデジタルサイ ネージアプリの開発方法を紹介する。

| 8        | Delphi/400 | Delphi/400 | SmartPad4i | Valence |
|----------|------------|------------|------------|---------|
| 、 石山 踏 也 | 前坂誠二       | 佐田 雄一      | 國元 祐二      | 尾崎 浩司   |
|          |            |            |            |         |
|          |            |            |            |         |

Delphi/4 宮坂 優ォ

●ファイルサーバー

→デジタルサイネージアプリで表示する画像・動画ファイ ルを保存しておくサーバー

●アプリ実行端末及び表示用モニター

→デジタルサイネージを表示するモニターとアプリ実行端末

# 3.Delphi/400アプリにおけるデジタルサイネージの仕組み

次にモニターに表示させる仕組みの説明を行う。 表示させるコンテンツは一定間隔で表示を切り替えながら モニターに表示する。

この「一定間隔で表示を切り替える」動作を実現するため に、TTimerとTTabSheetを使用する。

TTimerコンポーネントは一定間隔毎にイベントを実行する

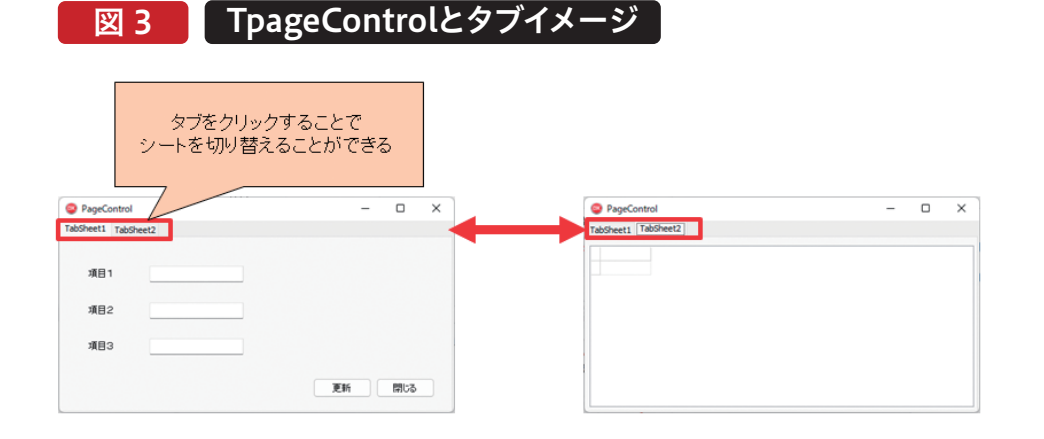

本稿ではこのTTimerコンポーネントとTTabSheetコン ポーネントの切り替え機能を使用し、アプリケーションを作 成する。

それぞれのコンポーネントの具体的な設定方法は5-2.コン ポーネントの配置にて説明する。 今回作成するアプリは、Delphiで開発した画面の他に、特 定のフォルダに存在する画像や動画ファイルを表示するタ ブを用意しており、様々な情報を表示することができる。 Delphi画面→画像→動画と遷移するように設定したアプリ を実行したときのイメージは【図4】の通りである。

ことができるコンポーネントである。

Intervalプロパティで設定する。

ブを複数切り替えることができる。【図3】

イベントはOnTimerに記述し、イベントを発生させる頻度を

TTabSheetはTPageControlより追加できるオブジェクト

であり、1つの画面(フォーム)内でExcelのシートのようにタ

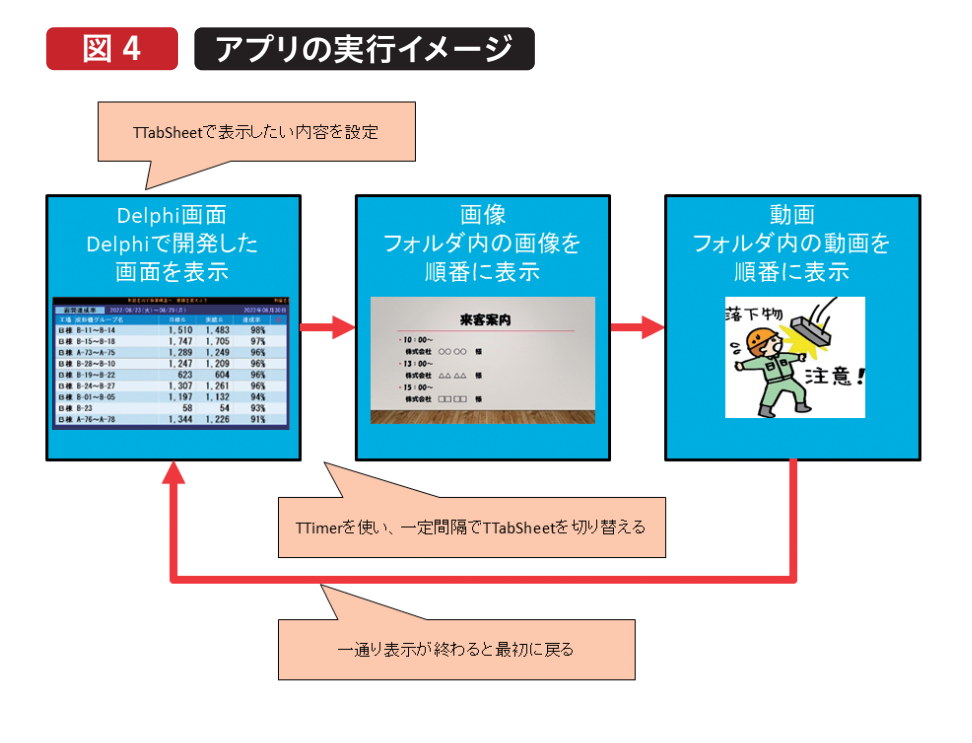

### 4.開発準備

この章では、開発に必要な設定ファイルの解説とコンポー ネントのインストール方法について説明する。

### 4-1. 設定ファイル

表示する内容を自由に切り替える仕組みとして、IBMiに ファイルを用意し使用する。

ループさせるコンテンツの順番、表示時間、表示させる画 像や動画を配置している保存場所といった設定をIBMiの

| 図 5            | 設定ファイル         |  |
|----------------|----------------|--|
| 3 <b>5_</b> 13 | 冬母ファイル/DATRNE\ |  |

| 項目名  | フィールド名 | +- | 属性 | 桁数  |
|------|--------|----|----|-----|
| パターン | PAPTRN | 1  | S  | 2 0 |
| 表示内容 | PADSPI | 2  | А  | 20  |
| 表示順  | PAORDR |    | S  | 3 0 |
| 終了時間 | PAENDT |    | А  | 5   |

| ファイルの設定内容については以下の通りである。     |             |
|-----------------------------|-------------|
| 【パターン登録ファイル(PATRNF)】        | ľ           |
| ●パターン                       |             |
| →ループさせる表示内容ごとに同じ値を設定する(同値内  | -           |
| でループが行われる)                  |             |
| ●表示内容                       | -           |
| →表示させる内容                    |             |
| 表示内容設定ファイルの同項目と紐づく          |             |
| ●表示順                        | -           |
| →パターンごとに表示させる順番             |             |
| ●終了時間                       |             |
| →表示を終了させる時間、同じパターンは同じ値を設定する | -           |
|                             |             |
|                             |             |
|                             | -<br>X<br>L |
|                             | )           |
|                             | -           |

006 MIGARO Technical Report

ファイルに登録し、アプリでファイルの設定値を読み込ん でコンテンツの表示を行う。 Delphi/400 宮坂 優大 石山

Delphi/400 前坂 誠二

Delphi/400 佐田 雄一

Sma 國元

artPad4i c 祐二

Vale 尾崎

 Soundation

,01)

登録するファイルのレイアウトを【図5】に示す。

## 表示内容設定ファイル(DSCTSF)

| 項目名  | フィールド名 | +- | 属性 | 析数  |
|------|--------|----|----|-----|
| 表示内容 | DSDSPI | 1  | А  | 20  |
| 表示時間 | DSDTIM |    | S  | 8 0 |
| 表示区分 | DSDKBN |    | А  | 1   |
| 保存場所 | DSPASS |    | 0  | 255 |

- 【表示内容設定ファイル(DSCTSF)】
- ●表示内容
- →パターン登録ファイルの同項目と紐づく
- ●表示時間
- →表示時間を秒で登録(動画は動画ファイルの再生時間 に依存するため、0で設定する)
- ●表示区分
- →どの画面を表示するかを設定

("1"がDelphi画面、"2"が画像、"3"が動画を表す)

- ●保存場所
- →画像、動画を保管しているフォルダのパスを設定(ファイ ル名は指定しない)

登録ファイル例については【図6】【図7】のように設定した。 パターン登録ファイル(PATRNF)にはどのようなパターン で画面・画像・動画を表示するか、またその表示順、表示終 了時間を登録する。

表示内容設定ファイル(DSCTSF)の項目「表示内容」で設 定された表示時間、画像と動画の場合は「保存場所」に設 定されたフォルダにある画像、動画ファイルを表示できる ように設定している。

# 図 6 パターン登録ファイル登録例

| ヽダーン 登 | 球ノアイル(PA | AIRNE) |       |        |
|--------|----------|--------|-------|--------|
| パターン   | 表示内容     | 表示順    | 終了時間  |        |
| 1      | DISP01   | 1      | 12:00 |        |
| 1      | IMAGE01  | 2      | 12:00 |        |
| 1      | VIDEO01  | 3      | 12:00 | バターン   |
| 1      | VIDEO04  | 4      | 12:00 |        |
| 2      | IMAGE02  | 1      | 13:00 |        |
| 2      | VIDEO02  | 2      | 13:00 | 🗲 パターン |
| 2      | VIDEO03  | 3      | 13:00 |        |
| 3      | DISP01   | 1      | 18:00 |        |
| 3      | DISP02   | 2      | 18:00 | 3万二)   |
| 3      | IMAGE01  | 3      | 18:00 | 13-1   |
| 3      | VIDEO01  | 4      | 18:00 |        |

# 図 7 表示内容設定ファイル登録例

#### 表示内容設定ファイル(DSCTSF)

| 表示内容    | 表示時間 | 表示区分 | 保存場所 |             |
|---------|------|------|------|-------------|
| DISP01  | 30   | 1    | ブランク |             |
| DISP02  | 30   | 1    | ブランク | Delphi画面    |
| IMAGE01 | 20   | 2    | C:¥  | <b>T IA</b> |
| IMAGE02 | 20   | 2    | C:¥  | 凹1家         |
| VIDEO01 | 0    | 3    | C:¥  |             |
| VIDEO02 | 0    | 3    | C:¥  | 新西          |
| VIDEO03 | 0    | 3    | C:¥  | 劉巴          |
| VIDEO04 | 0    | 3    | C:¥  |             |

表示内容設定ファイル(DSCTSF)の表示内容について、少 し補足する。

Delphi画面である「DISP01」「DISP02」については、表示 区分にDelphi画面を表す"1"を設定し、表示時間に画面を 何秒間表示するかを設定する。(【図7】では30秒) 画像を表す「IMAGE01」「IMAGE02」については、表示区 分に画像を表す"2"を設定し、表示時間はDelphi画面同様 何秒間表示するかを設定する。(【図7】では20秒) 保存場所には画像の保存先を指定する。

動画を表す「VIDEO01」~「VIDEO04」については、表示区 分に動画を表す"3"を設定し、表示時間には0を設定する。 動画はファイルに表示時間を設定するのではなく、再生時間 で表示するため、表示時間の指定が不要となる。 保存場所については、動画の保存先を指定する。

パターン登録ファイル(PATRNF)を【図6】のように設定した ときの動作イメージは【図8】の通りである。

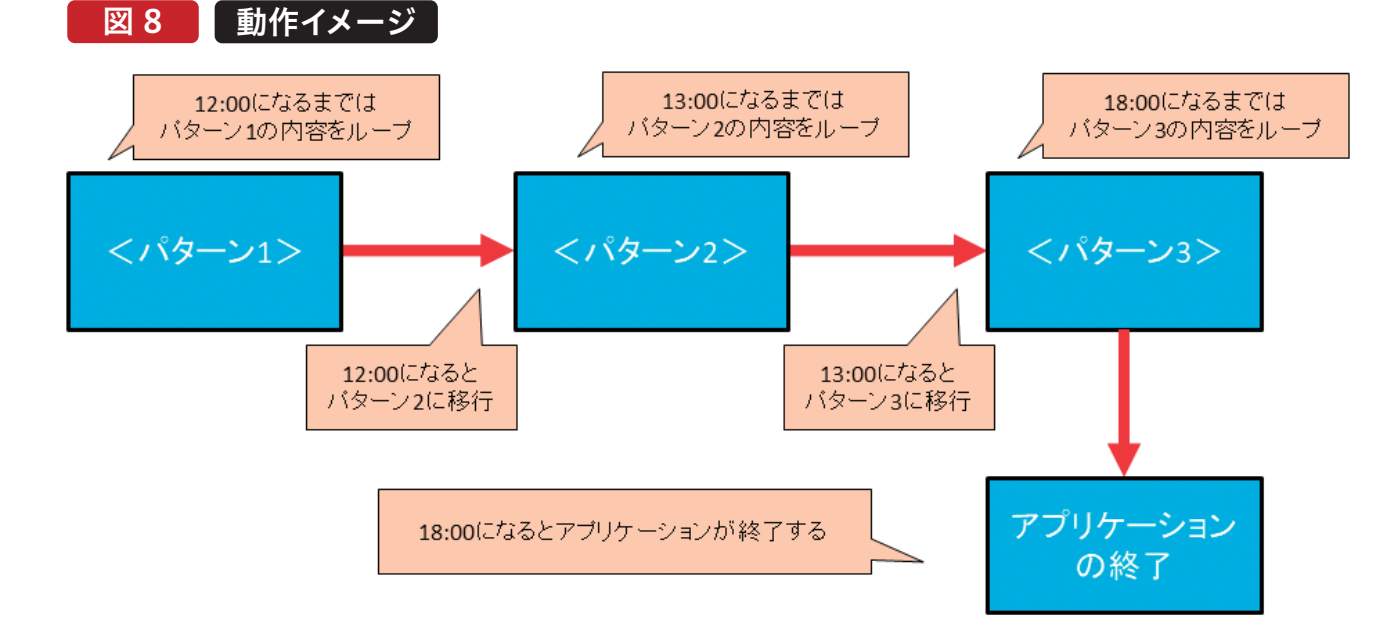

#### 4-2. コンポーネントのインストール

| Delphiアプリで動画を表示させるためにTWindows     | [ |
|-----------------------------------|---|
| MediaPlayerコンポーネントのインストールを行う。     | [ |
| TWindowsMediaPlayerコンポーネントのインストール | [ |
| は「コンポーネント  →「コンポーネントのインポート  →     | 2 |

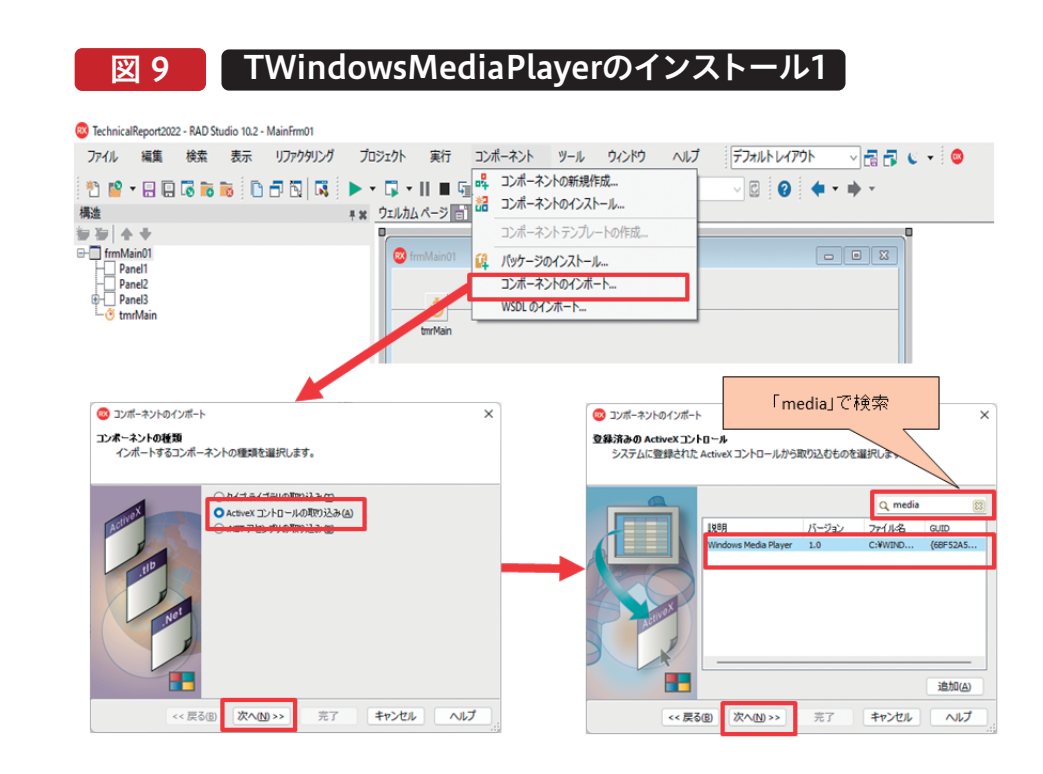

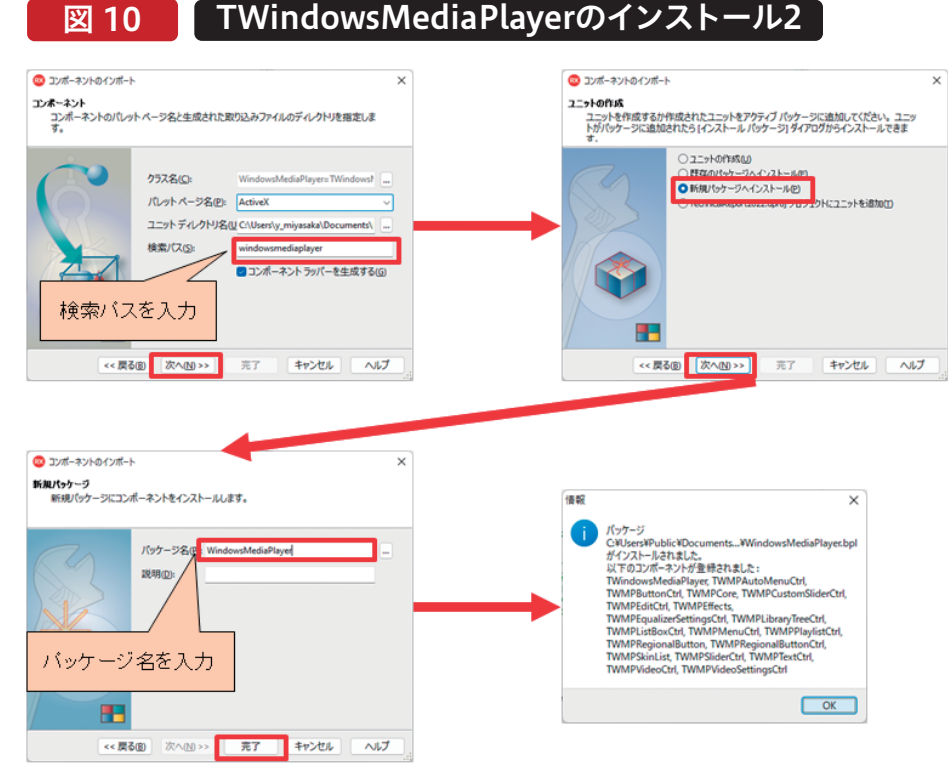

「ActiveXコントロールの取り込み」を選択→ 「WindowsMediaPlayer」を選択→「検索パス」を入力→ 「新規パッケージへインストール」を選択→「パッケージ 名|を入力する。【図9】~【図10】

| Delphi/400 Delphi/400 | Delphi/400 | SmartPad4i | Valence |
|-----------------------|------------|------------|---------|
| 时场 國大 石山 智也 前坂 誠二     | 佐田 雄一      | 國元祐二       | 尾崎 浩司   |
|                       |            |            |         |

# 5.開発方法

この章ではデジタルサイネージの仕組みを実現するための 処理の流れと、開発画面で配置するコンポーネントの設定に ついて説明する。

#### 5-1. 処理の流れについて

まず初めに処理の流れについて説明を行う。 処理の流れは【図11】のようになっており、画面生成時処理 でIBMiとの接続を行い、画面表示時処理で「4-1.」で説明し た設定ファイル(「パターン登録ファイル(PATRNF)」、「表示 内容設定ファイル」(DSCTSF))よりデータを取得して内部 保持を行う。

内部保持した設定ファイルの内容に応じてTTimerを使用し

TTabSheetを切り替えることで画面表示を切り替えている。 【図11】のループ部分は「パターン登録ファイル(PATRNF)」 の項目「パターン」が同一レコードの表示内容を表示順で ループさせ、ループ終了確認処理で「パターン登録ファイル (PATRNF)」の項目「終了時間」が過ぎていれば次のパター ンのループへ、次のパターンが無ければ処理を終了させると いった順番で処理を行っている。

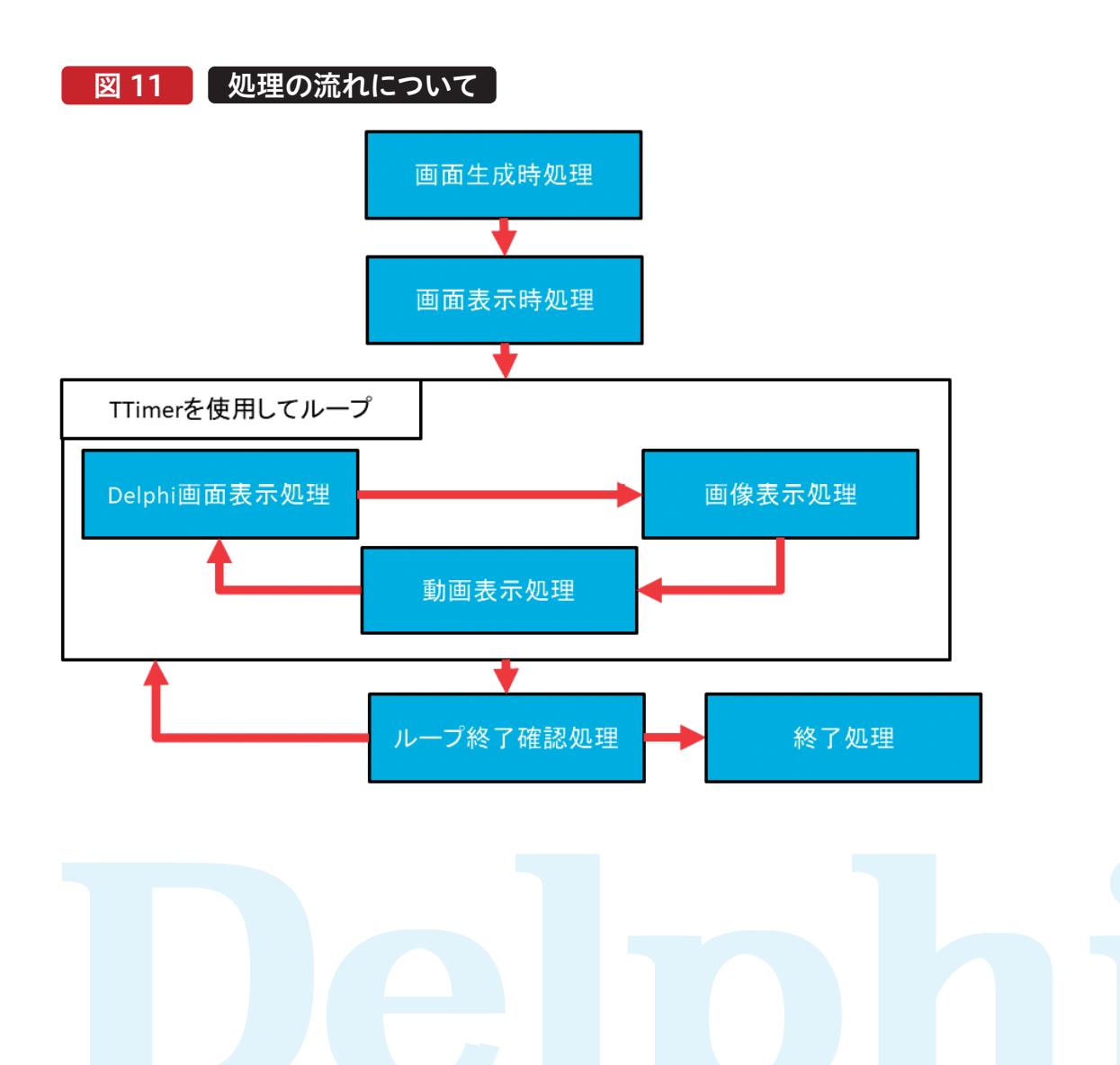

#### 5-2. コンポーネントの配置

|                            | ある。  |
|----------------------------|------|
| 【図12】                      | 【図12 |
| ポーネントを配置し各プロパティとイベントを設定する。 | できる  |
| デジタルサイネージアプリとして表示するフォームにコン | 「ペー  |
| 行う。                        | TTab |
| 次に開発画面で配置するコンポーネントについて説明を  | イベン  |

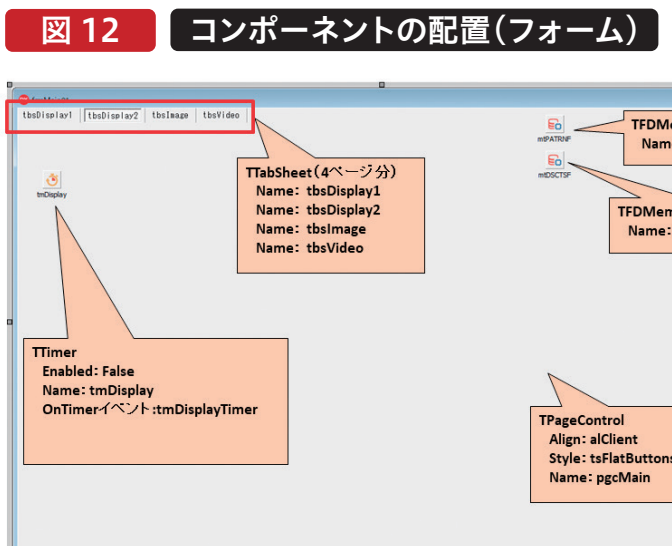

| ● 「tbsDisplay1」「tbsDisplay2」 |                                   |
|------------------------------|-----------------------------------|
| →Delphi画面を表示するタブ             |                                   |
| 通常のDelphi開発と同じように画面を作成する。    | くが、実行イメージを分かりやすくするため実際に使用さ        |
| Delphi画面の詳細な開発手順については割愛させて頂  | れている画面をDISP01、DISP02として使用している。    |
|                              | 【図13】                             |
| 図 13 Delphi画面例               |                                   |
|                              | 料金を出す事業構造へ 忠歯を変えよう<br>2022年08月30日 |

|   | 圖問達成率 2022/08/23(火)~ | -08/29(月) |        | 2022年08月3 | 0日 |    | 機械稼働- | 一覧    |
|---|----------------------|-----------|--------|-----------|----|----|-------|-------|
| I | 場 成形機グループ名           | 目標S       | 実績S    | 達成率 🕴     | 8  | 工場 | 成形機   | 品名    |
| в | 棟 B-11~B-14          | 1,510     | 1, 483 | 98%       |    | B棟 | B-17  | 100   |
| в | 棟 B-15~B-18          | 1 747     | 1 705  | 97%       |    | B楝 | B-18  | 影響    |
|   | ± A_72 ~ A_75        | 1 290     | 1 240  | 06%       |    | B楝 | B-20  | 1000  |
| P | PK A-13 A-13         | 1,209     | 1, 245 | 90%       |    | B棟 | B-21  | 南魏国   |
| В | 棟 B-28~B-10          | 1, 247    | 1, 209 | 96%       |    | B棟 | B-22  | 20075 |
| в | 棟 B-19~B-22          | 623       | 604    | 96%       |    | B楝 | B-23  |       |
| в | 棟 B-24~B-27          | 1, 307    | 1,261  | 96%       |    | B棟 | B-23  | 10684 |
| в | 棟 B-01~B-05          | 1, 197    | 1, 132 | 94%       |    | B棟 | B-24  | 建糖油   |
| в | 棟 B-23               | 58        | 54     | 93%       |    | B楝 | B-25  | 制度的   |
| в | 棟 A-76~A-78          | 1,344     | 1,226  | 91%       |    | B棟 | B-26  | 制度的   |
|   |                      |           |        |           |    |    |       |       |

DISP01画面 (tbsDisplay1シートに 表示するDelphi画面)

010 MIGARO Technical Report

MIGARO Technical Report 011

DISP02画面 (tbsDisplay2シートに 表示するDelphi画面)

| 利益を回り季末情道へ:忌識を更えよう |             |     |  |
|--------------------|-------------|-----|--|
|                    | 2022年08月30日 |     |  |
|                    | 停止理由        | 停止分 |  |
| <b>建筑</b> 建筑和      |             |     |  |
| 医骨髓 星星             |             |     |  |
| REES.              |             |     |  |
| 物物解释的              |             |     |  |
| 保全的新闻学校;           |             |     |  |
|                    | 計画停止        |     |  |
| <b>建成的</b> 主义。     |             |     |  |
|                    |             |     |  |
|                    |             |     |  |
| 86(                |             |     |  |
|                    |             |     |  |
|                    |             |     |  |

| [四13]                      |        |          |
|----------------------------|--------|----------|
| 利益を出す事業構造へ、意               | 歳を変えよう |          |
|                            | 20     | )22年08月3 |
|                            | 停止埋田   | 停止分      |
| 建筑建筑多;                     |        |          |
| 医乳 统 单外                    |        |          |
| NERS.                      |        |          |
| 物物理研究                      |        |          |
| <b>保心的活动深刻</b> 关于。         |        |          |
|                            | 計画停止   |          |
| <b>新来教法</b> 可多             |        |          |
| h through the first second |        |          |

# [図12]

| emTable            |   |
|--------------------|---|
| e: mtPATRNI        | 2 |
| mTable<br>mtDSCTSF |   |
|                    |   |
|                    |   |
|                    |   |
| s                  |   |
|                    | 0 |
|                    | - |

ページの新規作成」を選択するとタブを追加することが できる。 【図12】で追加した各TTabSheetの役割は以下の通りで

イベント記述内容については次章にて説明を行う。 TTabSheetの配置はTPageControl上で「右クリック」→ Delphi/400 宮坂 優大 石山 踏 Delph 剪坂

| 读<br> | i/400  |
|-------|--------|
|       |        |
| 名田    | Delp   |
| 雄 —   | hi/400 |

| 끮  | Š   |
|----|-----|
| ЧI | na  |
| 沽  | rtP |
|    | ad  |
|    | 4.  |
|    |     |
|    |     |

| 馬島 谷口 | Valence |
|-------|---------|

● 「tbsImage」

→画像を表示するタブ

【図14】に従ってコンポーネントを配置し各プロパティを 設定する

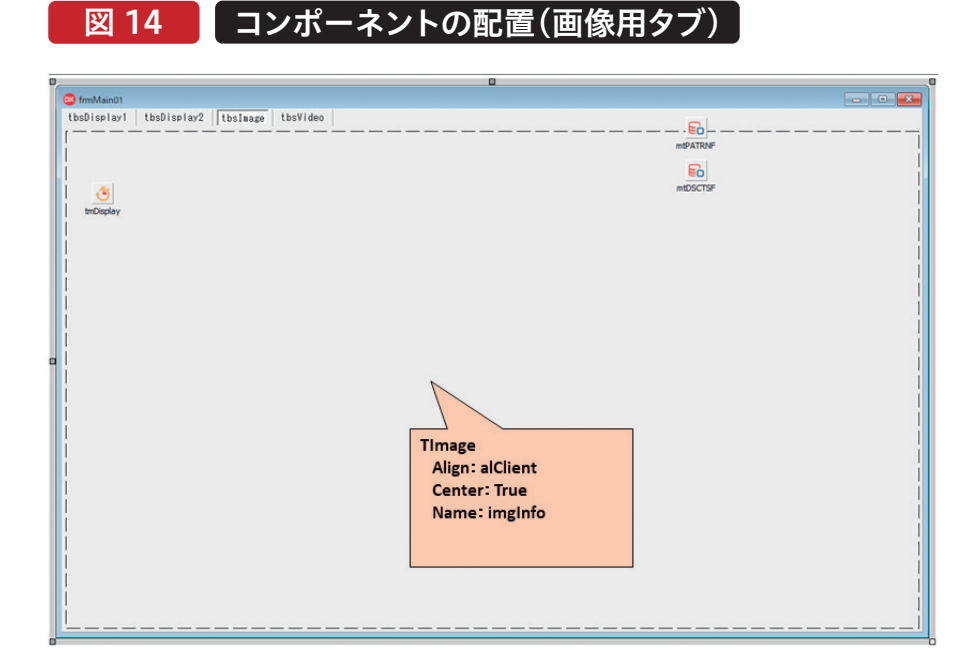

#### ● 「tbsVideo」

→動画を表示するタブ

【図15】に従ってコンポーネントを配置し各プロパティを 設定する

図 15 コンポーネントの配置(動画用タブ)

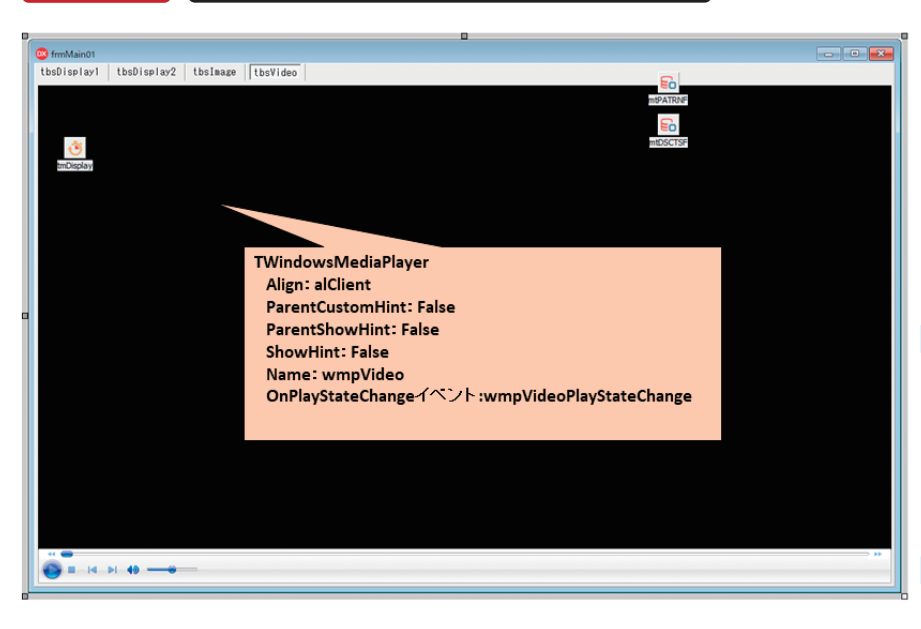

# 6. 各処理内容について

この章では前章にて説明を行った各処理について、流れ に沿って説明を行う。

#### 6-1. 画面生成時の処理

画面生成時の処理は【ソース1】のように記述する。 IBMiとの接続はデータモジュールで行っているが本稿 ではIBMiとの接続方法については割愛させていただく。 画面生成時に画面の切り替えに使用するTStringListを

# ソース1

#### FormCreateイベント(画面生成時処理) procedure TfrmMainO1.FormCreate(Sender: TObject); var i: Integer; begin // ※DB接続はデータモジュールのCreateで接続済 // リスト用TStringListの生成 slLoopList := TStringList.Create; slBoardList := TStringList.Create; 1-① slFileList := TStringList.Create; slVideoList := TStringList.Create; // タブを非表示 for i := O to pgcMain.PageCount - 1 do 1-2 begin pgcMain.Pages[i].TabVisible := False; end; // タイマー初期は停止状態 tmDisplay.Enabled := False; end;

012 MIGARO Technical Report

生成し(1-①)、TPageControlに設定したタブを全て非 表示に設定する。(1-②)

タブを非表示に設定する理由は、ディスプレイに表示した ときの見栄えを考慮して設定している。

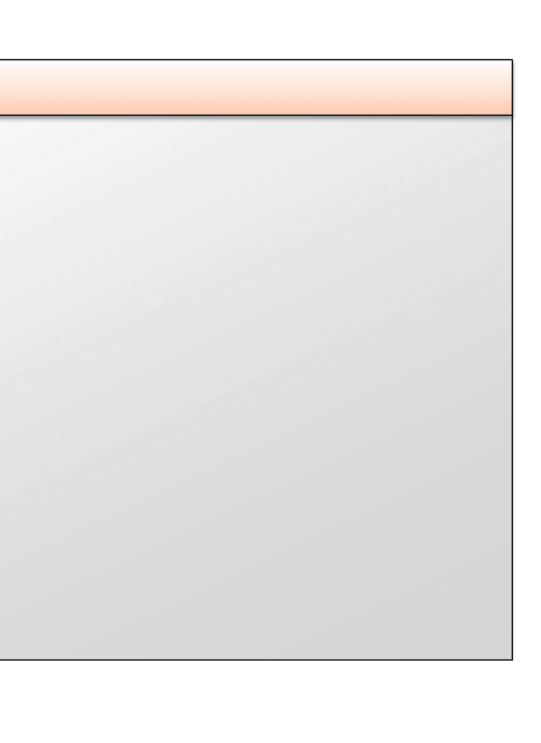

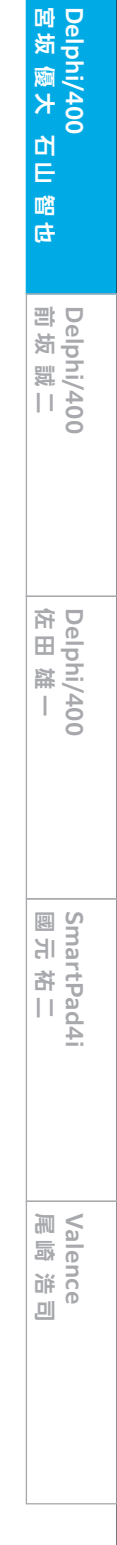

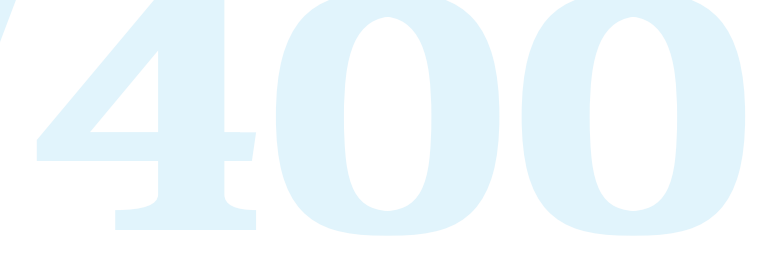

#### 6-2. 画面表示時の処理

画面表示時の処理は【ソース2】のように記述する。 画面表示時では後続処理で使用する変数(FLoopNo:パ ターン登録ファイルの項目「パターン」の保持に使用、 FDispCnt:Delphi画面タブの表示回数保持に使用)の初 期化(2-①)  $\rightarrow$  DBより「パターン登録ファイル(PATRNF)」、 「表示内容設定ファイル(DSCTSF)」をSQLで取得し、それ ぞれのデータをTFDMemTable(mtPATRNF、 mtDSCTSF)に保持(2-②、2-③)  $\rightarrow$  ループ処理(2-④)へと いう流れで処理を行う。 TFDMemTableとはインメモリにデータを保管する非ビ ジュアルコンポーネントである。

FireDAC用のTClientDataSetとイメージして頂けると分か りやすい。

起動時に設定値をIBMiより取得するが、設定を毎回取得してはレスポンスに影響がでる可能性があるため、初回に取得した情報を内部で保持させている。

# ソース 2

#### FormShowイベント(画面表示時処理) procedure TfrmMainO1.FormShow(Sender: TObject); var sBFPTN: String; begin // 初期化処理 FLoopNo := 0; 2-(1) FDispCnt := 0; // バターン登録ファイルを参照し、バターンを設定する with dmMain.gryPATRNF do begin Close; SQL Clear; SQL.Text := 'SELECT \* FROM PATRNF ' + ORDER BY PAPTRN, PAORDR ': Open; // 取得データをデータセットに渡す mtPATRNF.Close; mtPATRNF.AppendData(dmMain.gryPATRNF.Data, False); end; 2-2 // バターンをLoopListに保管 mtPATRNF.First; while not mtPATRNF.Eof do begin if (sBFPTN <> mtPATRNF.FieldByName('PAPTRN').AsString) then begin slLoopList.Add(mtPATRNF.FieldByName('PAPTRN').AsString); end: // 前回値の保存 sBFPTN := mtPATRNF.FieldByName('PAPTRN').AsString; mtPATRNF.Next; FLoopCnt := slLoopList.Count; // ループリストの件数 // 表示内容設定ファイルを参照し、バターン毎の設定を保存する with dmMain.gryDSCTSF do begin Close: SQL.Clear; SQL.Text := 'SELECT \* FROM DSCTSF '; 2-3 Open; // 取得データをデータセットに渡す mtDSCTSF.Close; mtDSCTSF.AppendData(dmMain.gryDSCTSF.Data, False); end: // ループリストの処理 2-④ Proc\_LoopList; // ループ終了時間チェック // (最初のルーブ終了時間以降に起動した場合を考慮) Check\_LoopEndTime; // ボードリストの処理 Proc\_BoardList; end:

#### 6-3. ループ処理

次に【図11】にあるTTimerを使用したループ処理について説明を行う。

# まず、画面表示時にTFDMemTable(mtPATRNF)へ保 持した「パターン登録ファイル(PATRNF)」の設定情報 を変数へセットする。具体的には【ソース3】のように記述

する。

変数ヘセットする内容は以下の通りである。

●ループさせるパターンの終了時間(FLoopEnd)

→mtPATRNFをループさせるパターンでLocateし、終

了時間をTTime型の変数へセットする。(3-①)

# ソース 3

#### Proc LoopList(ループリストの処理) procedure TfrmMainO1.Proc\_LoopList; sLoop, s∜ork: string; begin // ループリストよりバターンを取得 sloop := sllooplist.Strings[FloopNo]: // ループ終了時間をデータセットから取得 mtPATRNF.Filtered := False; mt PATRNE . First : if (mtPATRNF.Locate('PAPTRN', VarArrayOf([sLoop]), [])) then begin sWork := mtPATRNF.FieldByName('PAENDT').AsString + ':00'; 3end else begin sWork := '23:59:00'; end; FLoopEnd := StrToTimeDef(sWork, StrToTime('00:00:00')); // バターン内容をボードリストに保持 mtPATRNF First; mtPATRNF.Filter := 'PAPTRN = ' + sLoop; mtPATRNE.Filtered := True: slBoardList.Clear; 3while not mtPATRNF.Eof do begin slBoardList.Add(mtPATRNF.FieldByName('PADSPI').AsString); mtPATRNF.Next; end; FBoardCnt := slBoardList.Count; // ボードリストの件数 FBoardNo := 0; Check\_LoopEndTime; end:

| ●ま一中容(dBoardLict EBoardNo)                                                                                                    | Delphi/400<br>宮坂 廠大 石山 踏也 |
|----------------------------------------------------------------------------------------------------|---------------------------|
| <ul> <li>→mtPATRNFをループさせるパターンでFilterし、表示<br/>内容をTStringList型の変数へセット、この時<br/>mtPATRNFの内容はパターン、表示順の順番で並ん<br/>でいる(SQLのORDER BY句で指定した順番)</li> <li>StringListより表示内容のStringを取得するために<br/>Integer型の変数へ0をセットする。(3-②)</li> <li>●表示内容の件数(FBoardCnt)</li> </ul> | Delphi/400<br>前坂 誠二       |
| →mtPATRNFを前述の条件でFilterした件数をセット<br>(3-②)                                                                                                    | Delphi/400<br>佐田 雄 —      |
| D                                                                                                    | SmartPad4i<br>國元祐二        |
| 2                                                                                                    | Valence<br>尾崎 浩司          |
|                                                                                                    |                           |

次に、ボードリストの処理について説明する。 ボードリストとは、画面表示時にTFDMemTable (mtDSCTSF)へ保持した「表示内容設定ファイル (DSCTSF)」を元に表示内容に応じて画面の表示時間設 定、表示させるタブの処理、TTimerで表示する画面のルー プまたは次のタブへ切り替える処理を行っている。

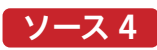

ボードリストの処理【ソース4】では、【ソース3】の処理でセッ トした表示内容の変数(slBoardList、FBoardNo)を使って TFDMemTable(mtDSCTSF)へ保持した「表示内容設定 ファイル(DSCTSF)」より表示する画面内容、表示時間、画 像と動画の保存場所を取得してセットする(4-①)→取得し た画面内容に対応したタブの処理を行う(4-②)→表示時間 の設定をTTimerのIntervalプロパティにセットする(4-③) といった流れで処理を行う。

#### Proc\_BoardList (ボードリストの処理) procedure TfrmMainOl.Proc\_BoardList; iDisTime: Integer begin // ボードリストよりボード名を取得 sBoard := slBoardList.Strings[FBoardNo]; //<ボード名> FBoardName := sBoard; if (mtDSCTSF.Locate('DSDSPI', VarArrayOf([sBoard]), [])) then begin //<表示時間> iDisTime := mtDSCTSF.FieldByName('DSDTIM').AsInteger; 4-① //<フォルダパス> FFolderPath := mtDSCTSF.FieldByName('DSPASS').AsString; else begin // 存在しなかった場合、仮に5秒を設定 iDisTime := 5; FFolderPath := ''; // タブ切替 pgcMain.Visible := False; try // Delphi画面 1 if (EBoardName = 'DISPO1') then begin pgcMain.ActivePage := tbsDisplay1; Proc\_DISP; end // Delphi画面2 else if (FBoardName = 'DISPO2') then begin pgcMain.ActivePage := tbsDisplay2; roc\_DISP end // 画像バターン 4-2 else if (COPY(FBoardName, 1, 5) = 'IMAGE') then begin pgcMain.ActivePage := tbsImage; Proc\_IMAGE; end // 動画バター else if (COPY(FBoardName, 1, 5) = 'VIDEO') then begin pgcMain.ActivePage := tbsVideo; Proc\_VIDE0; end; finally pgcMain.Visible := True; end; // タイマーに時間セット/開始 // 表示タイマー // Interval := iDisTime \* 1000; // Intervalはミリ秒で指定(ファイルは秒で登録) if (iDisTime > 0) then 4-3

前述のタブの処理【ソース4】(4-②)について詳しく解説を 行う。今回作成するデジタルサイネージアプリではDelphi 画面、画像、動画の3種類を扱っているが、表示する画面に よって切り替えの条件が異なる。

Delphi画面は一度表示したら次の表示内容へ、画像と動画 いったよう

はフォルダ内のファイルをすべて表示したら次の表示内容 へ、さらに画像については1枚の画像を「表示内容設定ファ イル(DSCTSF)」の表示時間に設定された時間分表示、動 画の場合は1つの動画の再生が終了したら次の動画へ、と いったように処理を分岐させる工夫が必要となる。

#### Delphi画面の処理(【ソース5】)

 Delphi画面の処理は【ソース5】のように記述する。
 (4-③)でカウントアップ、後述するTTimerの

 Delphi画面については1度表示すれば次の表示内容へ切
 tmDisplayTimerイベント(表示内容の切り替え処理)で

 り替えればよいので、表示回数保持変数(FDispCnt)で制
 初期化する。

 御している。表示回数保持変数(FDispCnt)は【ソース4】

# ソース 5

#### Proc\_DISP(Delphi画面の処理)

procedure TfrmMainD1.Proc\_DISP; begin if (FDispCnt > 0) then begin // 1度でも表示したら次のボードへ tmDisplayTimer(tmDisplay); end;

## 画像の処理(【ソース6】~【ソース7】)

画像の処理は【ソース6】~【ソース7】のように記述する。
 まず【ソース4】(4-①)で取得した「表示内容設定ファイル
 (DSCTSF)」の画像の保存場所を参照し、
 TDirectory.GetFilesメソッドを使って画像ファイル名
 (今回は拡張子tifを指定)の一覧を取得、TStringList型
 変数へ保持する。(6-①)

画像ファイルが存在する場合(6-②)は【ソース7】で画像タ ブに配置したTImageコンポーネントのLoadFromFileメ ソッドで画像を表示している。(7-①)

# ソース6

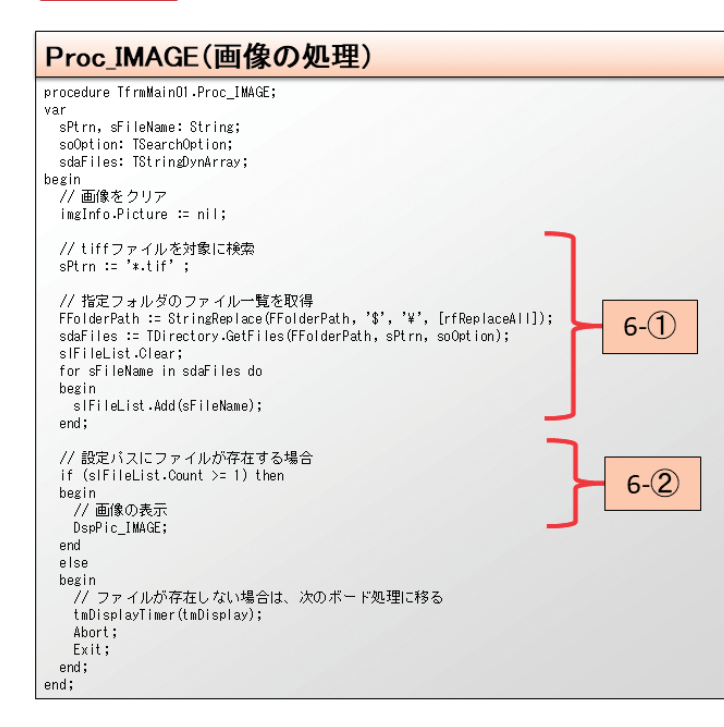

016 MIGARO Technical Report

画像については前述の通り、保存場所の画像全てを設定 された表示時間分表示し、次の画像へ遷移させるようにし ている。画像を表示するたびに画像リストカウント用変数 (FImageCnt)をカウントアップさせて取得した画像表示 回数を制御し、後述するTTimerのtmDisplayTimerイベ ント(表示内容の切り替え処理)では再度【ソース7】のメ ソッドを呼び出して次の画像を表示するまたは次の表示 内容を表示するかの制御を行っている。

elphi/400 〕坂 誠二 り店 elphi/400 〒田 雄 — Sma 문 rtPad4i 祐二 Vale 尾崎 we ,0)

Delphi/400 宮坂 優大 石I

깸

由

말 집

# ソース7

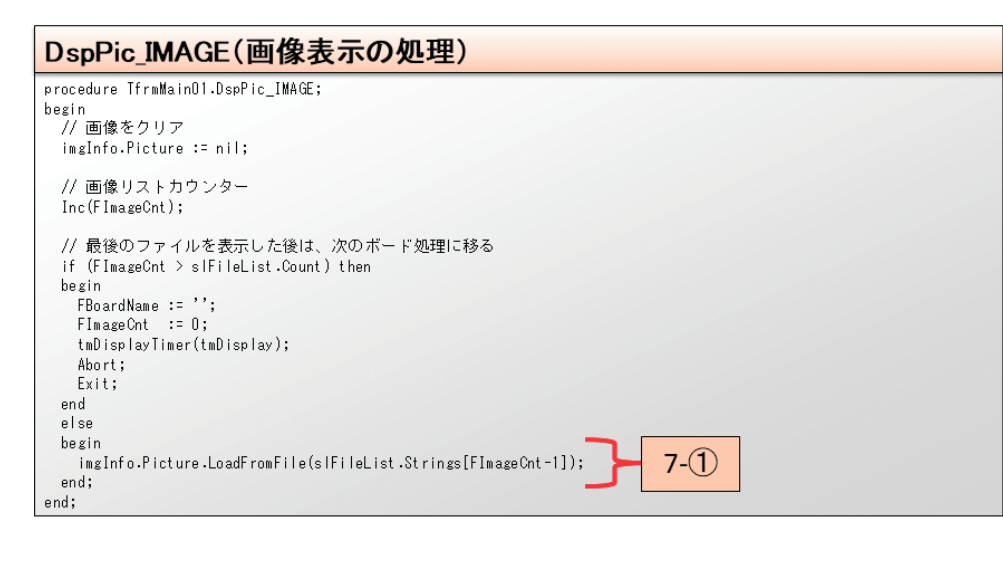

# 動画の処理(【ソース8】~【ソース10】)

動画の処理は【ソース8】~【ソース10】のように記述する。基本的な流れは画像の処理と同様に保存場所の動画ファイルの一覧を取得する。(8-①)

動画ファイルがあれば(8-②)動画リストカウント用変数 (FVideoCnt)で動画表示回数をカウント(9-①)し、保存場 所全ての動画を順番に再生する、といった流れとなっている。

動画については、画像と違い再生時間が存在するので、表示 時間で動画ファイルを切り替えるのではなく、単純に動画を 最後まで表示させるだけでよい。

保存場所全ての動画の再生が終わると後述するTTimerの tmDisplayTimerイベント(表示内容の切り替え処理)を呼 び出すことで次の表示内容へ切り替える。

ここでは主に、どのようにして動画の再生が終了したときに 次の動画を再生するのかと、動画再生用のコンポーネント TWindowsMediaPlayerついて説明を行う。 まず、【ソース8】より呼び出される【ソース9】(9-①)の処理で TWindowsMediaPlayerコンポーネント(wmpVideo)に 以下の設定を行うことで動画を再生している。

- 「wmpVideo.URL」
- →再生する動画の場所をフルパスで指定
- 「wmpVideo.stretchToFit」
- →Trueを設定することでコンポーネントの表示エリアの大 きさに引き伸ばして再生
- [wmpVideo.uiMode]
- →noneを設定することでシークバー部分を非表示にする
- [wmpVideo.controls.play]
- →動画を再生する命令

動画の再生が始まると動画再生状態が変更され【ソース10】 のイベントが処理される。

【ソース10】のイベントは動画再生状態が変更されるたびに 処理されるイベントで、動画がどういった状態なのかを判定 することができる。

動画の再生準備が完了したときはwmppsReadyが、動画の 再生が終了したときにwmppsMediaEndedが返されるよう になっており、この値を使用して動画が終了した場合は【ソー ス9】のメソッドを呼び出して次の動画を再生するか次の表 示内容を表示するか判断を行っている。

# ソース 8

| Proc_VIDEO(動画の処理)                                                                                                    |     |
|----------------------------------------------------------------------------------------------------|-----|
| procedure TfrmMainOl.Proc_VIDEO;<br>var<br>sPtrn,sFileName: string;<br>soOption: TSearchOption;<br>sdaFiles: TStringDynArray;<br>begin<br>// 47D#9fL<br>slVideoList.Clear;<br>FVideoCnt := 0;                                                     |     |
| // mp4ファイルを対象に検索<br>sPtrn := '*.mp4';                                                                                                    | ٦   |
| // ディレクトリの列挙モード<br>soOption := TSearchOption.soTopDirectoryOnly; // トップレベル列挙モー                                                                                                    | F   |
| // 指定のディレクトリ内のファイルのリスト<br>FFolderPath := StringReplace(FFolderPath, '\$', '¥', [rfReplaceAll]);<br>sdaFiles := TDirectory.GetFiles(FFolderPath, sPtrn, soOption);<br>for sfileName in sdaFiles do<br>begin<br>slYideoList.Add(sFileName);<br>end; |     |
| // ファイルが存在する場合<br>if (slVideoList.Count >= 1) then<br>begin<br>// 動画の有無チェック/再生<br>Check_Video;                                                                                                    | 8-( |
| end<br>el se                                                                                                    |     |
| begin<br>// ファイルが存在しない場合は、次のボード処理に移る<br>tmDisplayTimer(tmDisplay);<br>Abort;<br>Exit;                                                                                                    |     |
| end;<br>end:                                                                                                    |     |
| ona,                                                                                                    |     |

# ソース9

| Check_Video(動画の有無チェック/再生の処理)                                                                                                    |
|----------------------------------------------------------------------------------------------------|
| procedure TfrmMainOl.Check_Video;                                                                                                    |
| begin                                                                                                    |
| if (FVideoCnt < slVideoList.Count) then                                                                                                    |
| begin                                                                                                    |
| <pre>wmpVideo.URL := slVideoList.Strings[FVideoCnt];<br/>wmpVideo.stretchToFit := True;<br/>wmpVideo.uMdde := 'none';<br/>wmpVideo.controls.play;<br/>Inc(FVideoCnt);</pre> |
| end                                                                                                    |
| else                                                                                                    |
| begin                                                                                                    |
| //保存場所の動画を全て再生した場合は、次のボード処理に移る                                                                                                    |
| tmDisplayTimer(tmDisplay);                                                                                                    |
| Abort;                                                                                                    |
| Exit;                                                                                                    |
| end;                                                                                                    |
| end;                                                                                                    |

# ソース10

| wmpVideoPlayStateChangeイベント(動画再生状態変更                           |
|----------------------------------------------------------------|
| procedure TfrmMainO1.wmpVideoPlayStateChange(ASender: TObject; |
| NewState: Integer);                                            |
| begin                                                          |
| case NewState of                                               |
| wmppsMediaEnded:                                               |
| begin                                                          |
| Check_Video;                                                   |
| end;                                                           |
| wmppsReady:                                                    |
| begin                                                          |
| if (Assigned(wmpVideo.currentMedia)) then                      |
| begin                                                          |
| wmp∀ideo.controls.play;                                        |
| end;                                                           |
| end;                                                           |
| end;                                                           |
| end;                                                           |

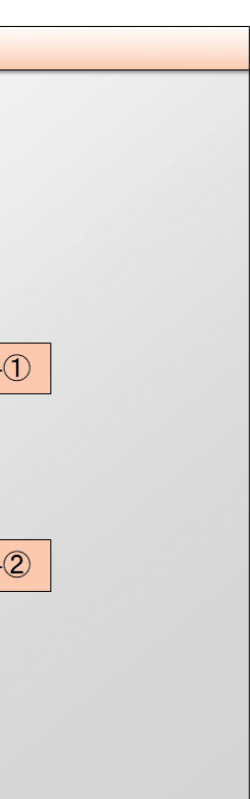

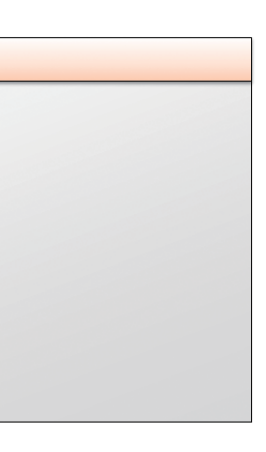

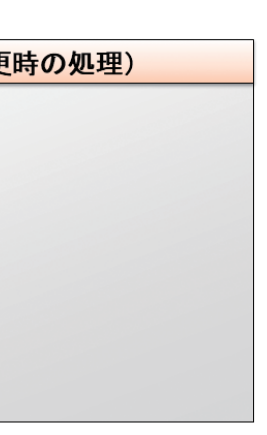

| 宮坂 優大 石山 智也 前坂 討 | Delphi/400 Delph |  |
|------------------|------------------|--|
| 誠 (な             | hi/400 D         |  |
| F田 雄             | )elphi/400       |  |
| 國元 祐二            | SmartPad4i       |  |
| 第1章 活回           | Valence          |  |

#### 表示内容の切り替え処理(【ソース11】)

表示内容の切り替え処理は【ソース11】のように記述する。 前述の通り、画像の処理から呼び出された場合は再度画像 の処理へ戻り(11-①)、画像の処理以外から呼び出された 場合は後述のループ終了確認処理と終了処理を呼び出して ループを終了するかの確認(11-②)を行い、終了時間でない 場合は【ソース4】の処理(11-③)を呼び出してループするよ うになっている。

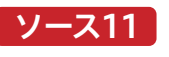

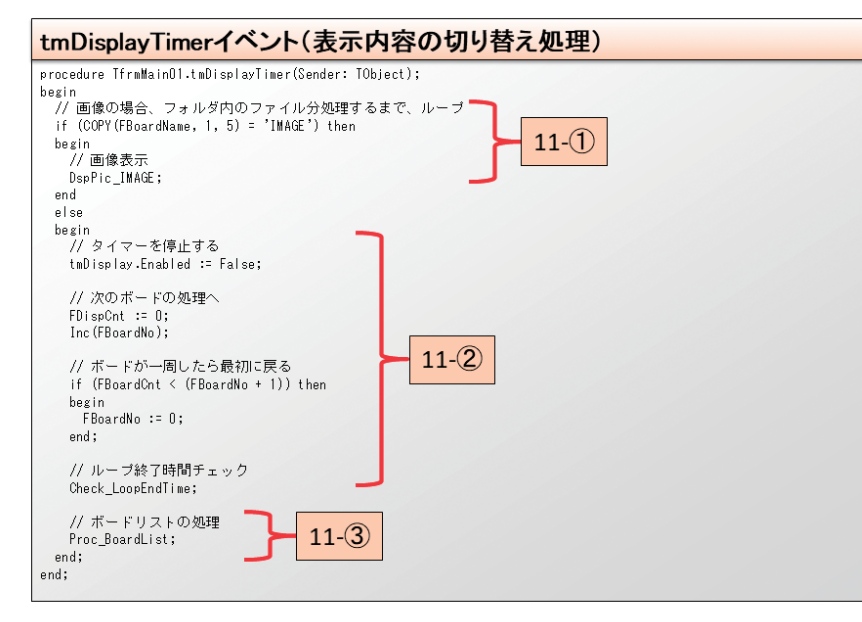

#### 6-4. ループ終了確認処理と終了処理

次に【図11】にあるループ終了確認処理と終了処理について 説明を行う。

ループ終了確認処理は【ソース12】のように記述する。【ソー ス3】(3-①)の処理で取得した「パターン登録ファイル (PATRNF)」の終了時間が過ぎた場合は次のパターンの ループへ入り(12-②)、「パターン登録ファイル(PATRNF)」 のパターンを全てループした場合はSelf.Closeで画面を閉 じてアプリを終了(12-①)するという処理を行っている。 こうすることで指定時間内は画面や画像、動画を表示させ 続けることができる。逆に指定時間外にアプリケーションを 自動で終了させることができる。

# ソース12

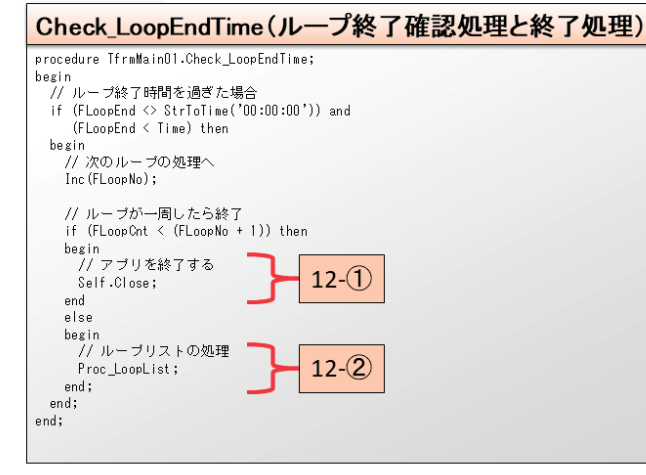

020 MIGARO Technical Report

#### 6-5. アプリの実行

| それでは開発したアプリを実行するとどのように表示され      |   |
|---------------------------------|---|
| るか確認してみる。                       |   |
| 【図6】で登録したパターン登録ファイルの「パターン3」とし   | ÷ |
| て実行した場合、【図17】のように画面が切り替わる。      | , |
| パターン3で使用する画像フォルダ(IMAGF01). 動画フォ |   |

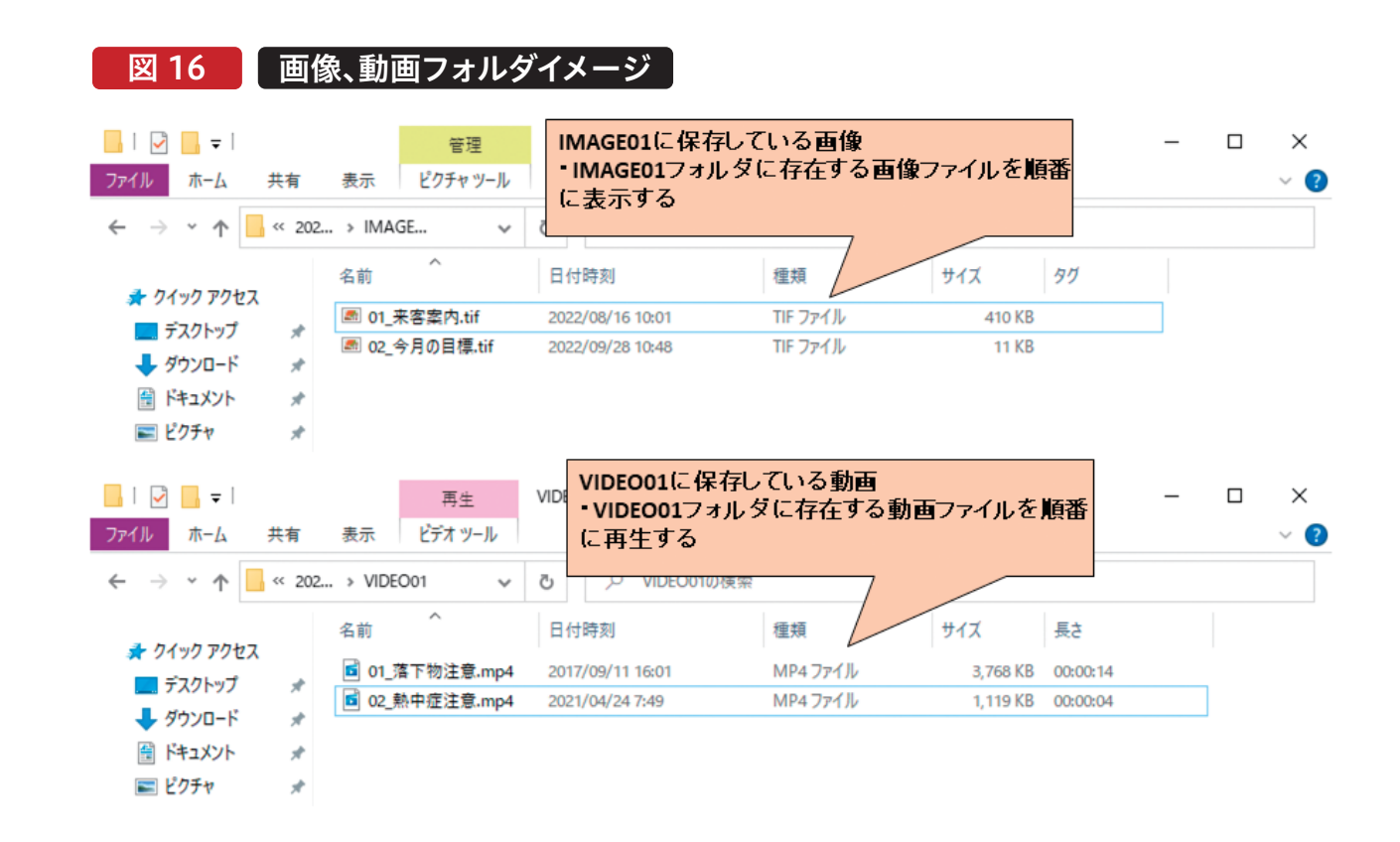

ルダ(VIDEO01)は【図16】のようになっており、それぞれ 2つのファイルを配置している。(画像、動画フォルダは表 示内容設定ファイル【図7】の項目「保存場所」で指定した パスに配置)

この状態で実行すると【図17】のように画面が切り替わる。

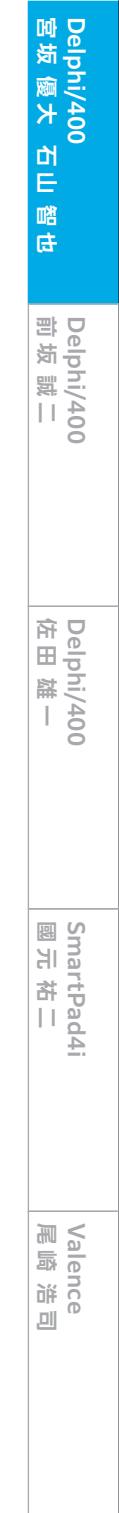

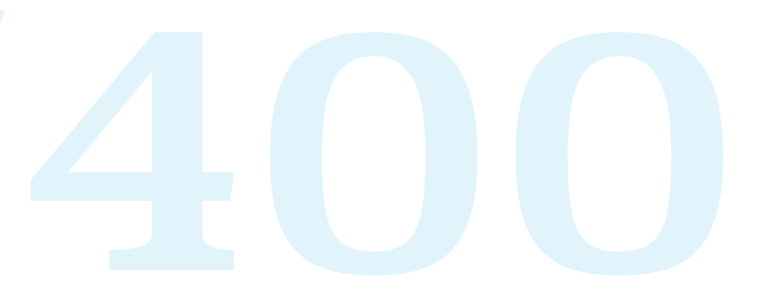

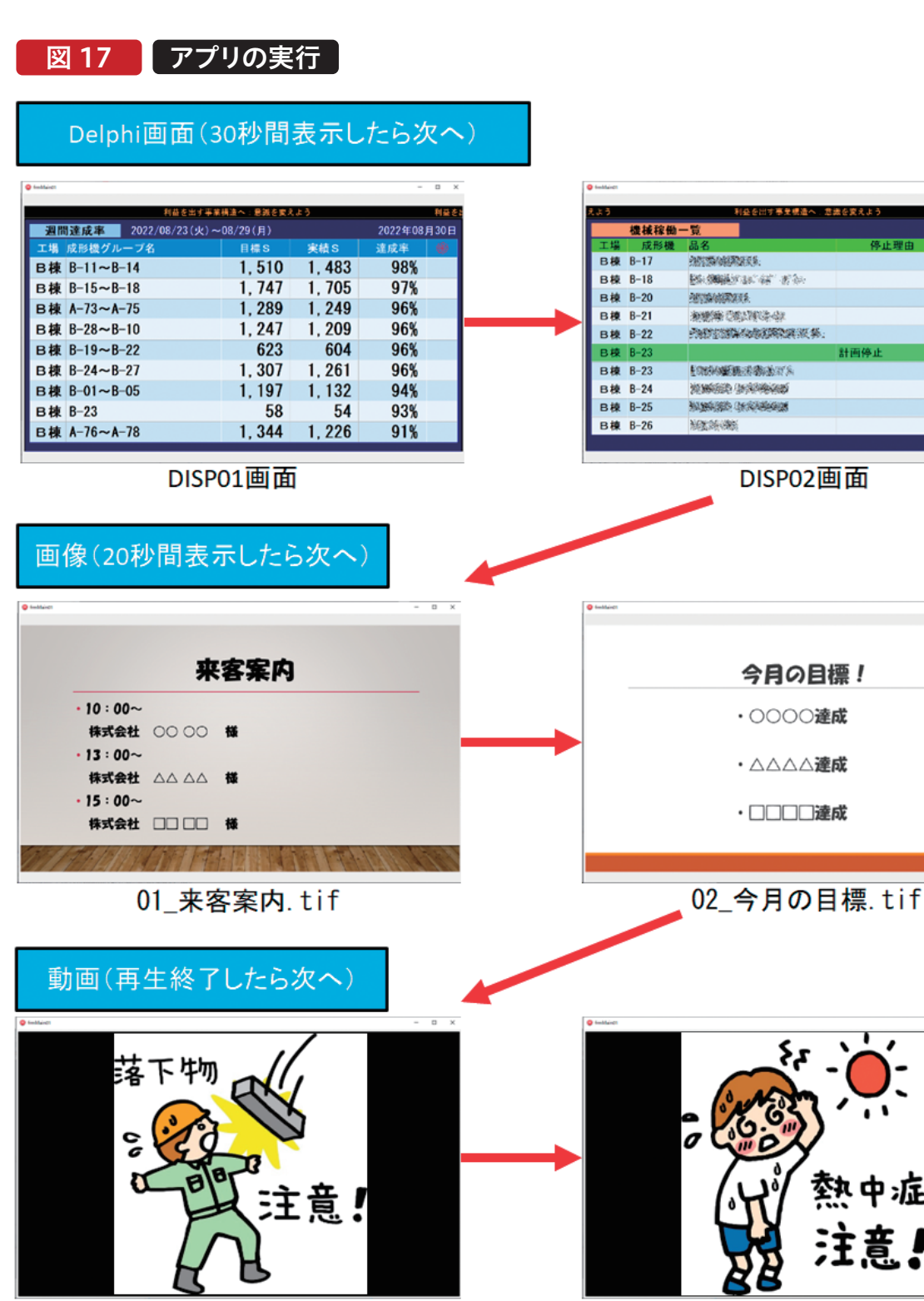

01\_落下物注意.mp4

かいまです。
 かいまでは、
 かいまでは、
 かいまでは、
 かいまでは、
 かいまでは、
 かいまでは、
 かいまでは、
 かいまでは、
 かいまでは、
 かいまでは、
 かいまでは、
 かいまでは、
 かいまでは、
 かいまでは、
 かいまでは、
 かいまでは、
 かいまでは、
 かいまでは、
 かいまでは、
 かいまでは、
 かいまでは、
 かいまでは、
 かいまでは、
 かいまでは、
 かいまでは、
 かいまでは、
 かいまでは、
 かいまでは、
 かいまでは、
 かいまでは、
 かいまでは、
 かいまでは、
 かいまでは、
 かいまでは、
 かいまでは、
 かいまでは、
 かいまでは、
 ないまでは、
 ないまでは、
 ないまでは、
 ないまでは、
 ないまでは、
 ないまでは、
 ないまでは、
 ないまでは、
 ないまでは、
 ないまでは、
 ないまでは、
 ないまでは、
 ないまでは、
 ないまでは、
 ないまでは、
 ないまでは、
 ないまでは、
 ないまでは、
 ないまでは、
 ないまでは、
 ないまでは、
 ないまでは、
 ないまでは、
 ないまでは、
 ないまでは、
 ないまでは、
 ないまでは、
 ないまでは、
 ないまでは、
 ないまでは、
 ないまでは、
 ないまでは、
 ないまでは、
 ないまでは、
 ないまでは、
 ないまでは、
 ないまでは、
 ないまでは、
 ないまでは、
 ないまでは、
 ないまでは、
 ないまでは、
 ないまでは、
 ないまでは、
 ないまでは、
 ないまでは、
 ないまでは、
 ないまでは、
 ないまでは、
 ないまでは、
 ないまでは、
 ないまでは、
 ないまでは、
 ないまでは、
 ないまでは、
 ないまでは、
 ないまでは、
 ないまでは、
 ないまでは、
 ないまでは、
 ないまでは、
 ないまでは、
 ないまでは、
 ないまでは、
 ないまでは、
 ないまでは、
 ないまでは、
 ないまでは、
 ないまでは、
 ないまでは、
 ないまでは、
 ないまでは、
 ないまでは、
 ないまでは、
 ないまでは、
 ないまでは、
 ないまでは、
 ないまでは、
 ないまでは、
 ないまでは、
 ないまでは、
 ないまでは、
 ないまでは、
 ないまでは、
 ないまでは、
 ないまでは、
 ないまでは、
 ないまでは、
 ないまでは、
 ないまでは、
 ないまでは、
 ないまでは、
 ないまでは、
 ないまでは、
 ないまでは、
 ないまでは、
 ないまでは、
 ないまでは、
 ないまでは、
 ないまでは、
 ないまでは、
 ないまでは、
 ないまでは、
 ないまでは、
 ないまでは、
 ないまでは、
 ないまでは、
 ないまでは、
 ないまでは、
 ないまでは、
 ないまでは、
 ないまでは、
 ないまでは、
 ないまでは、
 ないまでは、
 ないまでは、
 ないまでは、
 ないまでは、
 ないまでは、
 ないまでは、
 ないまでは、
 ないまでは、
 ないまでは、
 ないまでは、
 ないまでは、
 ないまでは、
 ないまでは、
 ないまでは、
 ないまでは、
 ないまでは、
 ないまでは、
 ないまでは、
 ないまでは、
 ないまでは、
 ないまでは、
 ないまでは、
 ないまでは、
 ないまでは、
 ないまでは、
 ないまでは、
 ないまでは、
 ないまでは、
 ないまでは、
 ないまでは、
 ないまでは、
 ないまでは、
 ないまでは、

中症注意の動画が終了9る DISP01画面へ戻る

# 7.さいごに

本稿ではDelphi/400を利用したデジタルサイネージアプ リの開発方法として、Delphi画面や、指定画像を表示、動 画を再生する方法を紹介した。 簡単なものであれば、開発コストをそれほど掛けることなく 効果的な情報を表示するアプリを作成することができる。

デジタルサイネージの利点を活用し、円滑に情報を共有す る手段として利用してもらえると幸いである。

022 MIGARO Technical Report

| 宮坂 優大 石山 智也 | Delphi/400 |
|-------------|------------|
| 前坂誠二        | Delphi/400 |
| 佐田 雄 —      | Delphi/400 |
| 國元 祐二       | SmartPad4i |
| 尾崎 浩司       | Valence    |

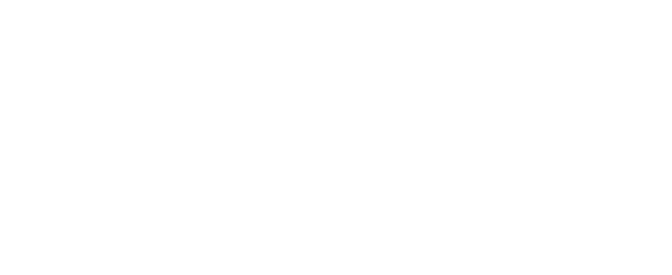